## How to set up NetMeeting on Windows Vista?

Netmeeting does not come pre-installed with Windows Vista.

- Download Netmeeting install file
- Save it to your Desktop.
- Don't run the install file
- Locate the NM30.EXE file (it will be on your Desktop).
- Right click on NM30.EXE file and select Properties .

|          | Properties |  |
|----------|------------|--|
| NM30.EXE |            |  |

• Click on COMPATIBILITY tab.

| Security Detai                                 |                                                               | tails                                      | s Previous Versions             |  |
|------------------------------------------------|---------------------------------------------------------------|--------------------------------------------|---------------------------------|--|
| General                                        | Compatibility                                                 | Archive                                    | ive Digital Signatures          |  |
| you have pr<br>n earlier vers<br>atches that ( | oblems with this pr<br>ion of Windows, se<br>earlier version. | ogram and it worke<br>elect the compatibil | d correctly on<br>ity mode that |  |
| Compatibility                                  | mode                                                          |                                            |                                 |  |
| Run thi                                        | s program in comp                                             | atibility mode for:                        | 12 Y 1                          |  |
| Windows                                        | NT 4.0 (Service P                                             | ack 5) 💌                                   | 1                               |  |
| - Williouva                                    | 141 4.0 (Service 1                                            |                                            |                                 |  |
| Settings                                       |                                                               | a                                          |                                 |  |
| 🔲 Run in                                       | 256 colors                                                    |                                            |                                 |  |
| Bunin                                          | 640 x 480 screen i                                            | resolution                                 |                                 |  |
| Disable                                        | vieual themes                                                 |                                            |                                 |  |
| Disable                                        | deelden composit                                              | ion                                        |                                 |  |
|                                                | desktop composit                                              | hish DBI settinger                         |                                 |  |
|                                                | display scaling on                                            | rnigh DFI settings                         |                                 |  |
| Privilege Le                                   | vel                                                           | Section and and                            |                                 |  |
| 🔽 Run thi                                      | s program as an ao                                            | dministrator                               |                                 |  |
| Show                                           | settings for all use                                          | rs                                         |                                 |  |

- In the COMPATIBILITY MODE area, click the check box for "RUN THIS PROGRAM IN..." and select WINDOWS NT 4.0 (SERVICE PACK 5). This is very important.
- In the same tab at the bottom, click the check box for RUN THIS PROGRAM AS ADMINISTRATOR.
- Click on OK to close.
- Double click on NM30.EXE to install.
- Follow the prompts to complete the install.

Please note: Install this at your own risk. Galileo Southern Cross is not liable for any damage to your system due to this installation.